## **USER GUIDE FOR AADHAAR PRINTER DRIVER SETTINGS (IDP SMART 30)**

Printer Driver Download Link: http://support.idp-corp.com/viewforum.php?f=8&sid=9d0050640a371a1adbce2c58b2c71c56

**STEP 1:** Go to "Start" Menu → "Devices and Printers".

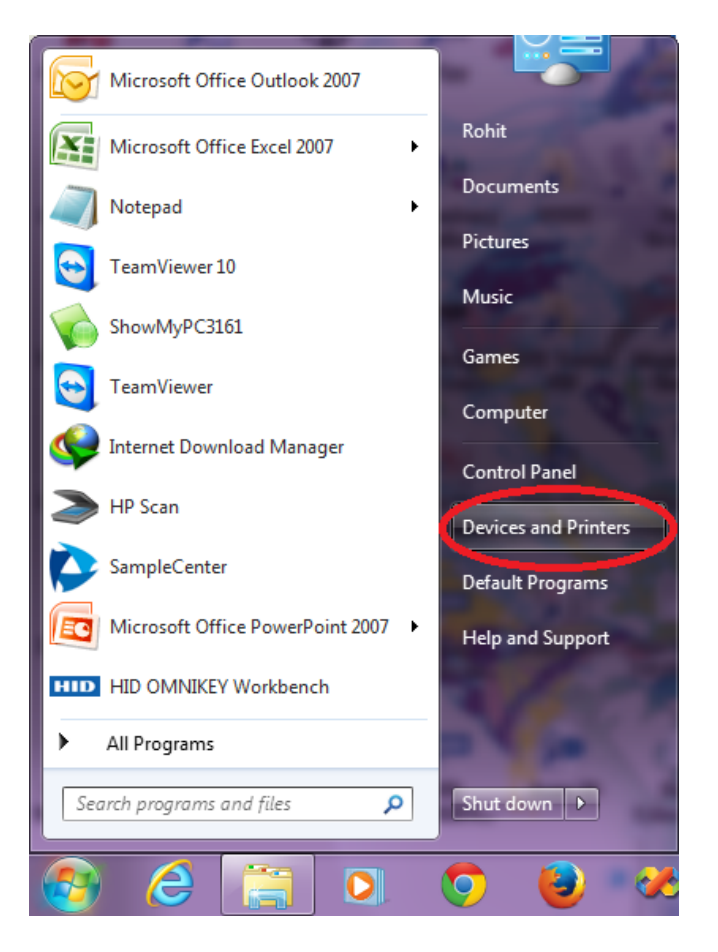

**STEP 2:** Find the active instance of "**IDP SMART-30**" → Right Click → Click on "**Printing Preferences**".

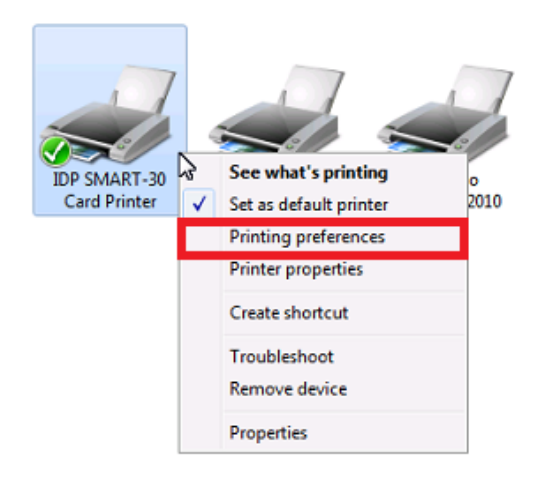

inter State: State: Default Status: 0 document(s) in queue Model: IDP SMART-30 Card Pri... Category: Printer **STEP 3:** In the "**Layout**" tab, select the following settings:

- **Orientation:** Landscape
- Page Order: Front to Back
- Then click on **Advanced** button.

| Layout Paper/Ribbon/Printing Side/Media |
|-----------------------------------------|
| Orientation:                            |
| Landscape                               |
| Page Order:                             |
| Front to Back 👻                         |
|                                         |
|                                         |
|                                         |
|                                         |
|                                         |
|                                         |
|                                         |
|                                         |
|                                         |
| Advanced                                |
|                                         |
| OK Cancel Apply                         |

**STEP 4:** In the same "**Advanced Options**" window, please check whether the given settings are made. You can change the values to as shown in the picture below:

| - | IDP  | SMART-30 Card Printer Printing Preferences                                                                   | 23 |  |  |  |
|---|------|----------------------------------------------------------------------------------------------------|----|--|--|--|
|   | ayou | yout Paper/Ribbon/Printing Side/Media                                                                        |    |  |  |  |
|   |      | IDP SMART-30 Card Printer Advanced Options                                                                   |    |  |  |  |
|   | Or   |                                                                                                    |    |  |  |  |
|   | L    | IDP SMART-30 Card Printer Advanced Document Settings     Document Options     Reset Default Values     Setup |    |  |  |  |
|   | Pa   |                                                                                                    |    |  |  |  |
|   |      |                                                                                                    |    |  |  |  |
|   | 4    | 📮 🛄 Color Correction                                                                                         |    |  |  |  |
|   |      | Main: <u>0</u>                                                                                               |    |  |  |  |
|   |      | Yellow: 0 =                                                                                                  |    |  |  |  |
|   |      | Magenta: U                                                                                                   |    |  |  |  |
|   |      | Place 0                                                                                                    |    |  |  |  |
|   |      | Diack: 0                                                                                                    |    |  |  |  |
|   |      | Besin Black(K) Processing                                                                                    |    |  |  |  |
|   |      | Text: 100                                                                                                    |    |  |  |  |
|   |      | Dot: 100                                                                                                    |    |  |  |  |
|   |      | Threshold: 50                                                                                                |    |  |  |  |
|   |      | Dithering Degree: 100                                                                                        |    |  |  |  |
|   |      | 🖶 👘 Extra Controls                                                                                           |    |  |  |  |
|   |      | Edge Size: <u>20</u>                                                                                         |    |  |  |  |
|   |      | Eject Card: Eject                                                                                            |    |  |  |  |
|   | _    | Erase Density: 50                                                                                            | H  |  |  |  |
|   |      | Sharpening: <u>Use</u>                                                                                       |    |  |  |  |
| _ | _    | Flip Front: Normal                                                                                           |    |  |  |  |
|   |      |                                                                                                    |    |  |  |  |
|   |      | Cancel                                                                                                    |    |  |  |  |
|   |      |                                                                                                    |    |  |  |  |

STEP 5: Go to the "Paper/Ribbon/Printing" tab & verify the below mentioned settings:

- Supply(S): Auto
- Ribbon(R): hYMCKOKO
- Resin(K): Black Objects

| IDP SMART-30 Card Printer Printing Preferences               |                                                       |       |  |  |  |
|--------------------------------------------------------------|-------------------------------------------------------|-------|--|--|--|
| Layout Paper/Ribbon/Printing Side/Media                      |                                                       |       |  |  |  |
| - Supply Tray<br>Supply(S):<br>Tray(T):                      | Auto   CR80 (54.0mm X 86.0mm)                         |       |  |  |  |
| - Ribbon<br>Ribbon(R):<br>Resin(K):<br>Split(S):             | hYMCKOKO    Black Objects   Normal                    |       |  |  |  |
| Printing<br>Mode(M):<br>Speed(S):<br>Color(C):<br>Dither(D): | Standard   Standard  Iblack & White  Diffusion Dither | ß     |  |  |  |
|                                                              | OK Cancel                                             | Apply |  |  |  |

**STEP 6:** Click on Apply  $\rightarrow$  OK  $\rightarrow$  Done.

- Now your **IDP SMART-30** Printer is ready for printing Double-Sided Aadhaar Cards.
- You can repeat the above steps for every instance of IDP SMART-30 which is created when you connect the Printer USB cable to a different USB Port.
- This guide has been prepared for use of IDP SMART-30 Double-Sided Card Printer with the YMCKO-KO Half Panel Color Ribbons.

## \* This User Guide is brought to you by:

## SpectroBiz Softech Pvt. Ltd.

Regd. Office: At - Ratanpur, P.O. Krupasindhupur, Dist - Ganjam, Berhampur - 761001, ODISHA. E-mail: <u>info@spectrobiz.com</u> Mob: +91 93794 27535 / 70777 04108

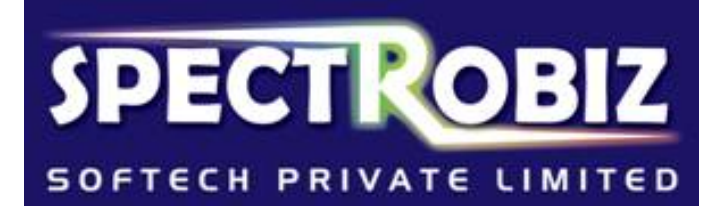